# DYMO®

# LabelManager® 360D

# Kullanım Kılavuzu

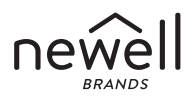

#### Copyright

© 2011-2019 Newell Rubbermaid Europe, LLC. Tüm hakları saklıdır. İşbu belgenin hiçbir bölümü Newell Rubbermaid Europe, LLC'nin önceden yazılı onayı alınmaksızın herhangi bir formda veya herhangi bir araçla çoğaltılamaz veya iletilemez veya başka bir dile çevrilemez.

#### Ticari Markalar

DYMO ve LabelManager ABD ve başka ülkelerde tescilli markalardır. Tüm diğer ticari markalar ilgili sahiplerinin mülkiyetindedir.

# İçındekıler

| Yeni Etiketleme Makineniz Hakkında          | 6  |
|---------------------------------------------|----|
| Ürün Kaydı                                  | 6  |
| Baslarken                                   | 6  |
|                                             | 6  |
| Pil Paketinin Takılması                     | 6  |
| Pil Paketinin Yeniden Şarj Edilmesi         | 7  |
| Şeridin takılması                           | 8  |
| Etiketleme Makinesini ilk kez Kullanma      | 9  |
| Etiketleme Makinesini Daha Yakından Tanıyın |    |
| Güç                                         |    |
| LCD Ekran                                   |    |
| Biçim                                       |    |
| Ekle                                        |    |
| Ayarlar                                     |    |
| CAPS Modu                                   |    |
| Geri silme Tuşu                             |    |
| Temizle                                     |    |
| Gezinti Tuşları                             |    |
| İptal Tuşu                                  |    |
| Şeridinizin Biçimlendirilmesi               | 14 |
| Yazı tipi                                   | 15 |
| Yazı tipi Boyutu                            | 15 |
| Yazı tipi Stilleri                          | 16 |
| Kenarlık ve Altçizgi Stilleri Ekleme        |    |
| Ayna Metni kullanma                         |    |

| Metni Hizalama                                            |            |
|-----------------------------------------------------------|------------|
| Sabit Uzunluğa sahip serit Olusturma                      |            |
| İki Satırlı Seritler Alusturma                            | 10         |
| Həzır Doconlorin Sombollarin və Özəl Kərəktərlərin Kullan | ulmacı 20  |
| nazii beseinerin, senibonerin ve ozer karakterierin kunan | 1111a31 ZV |
| Hazir Desen Ekleme                                        | 20         |
| Sembol Ekleme                                             | 21         |
| Sembol Tuşlarını Kullanma                                 | 21         |
| Uluslararası Karakterler Ekleme                           | 22         |
| Baskı Seçenekleri                                         |            |
| Şerit Ön-izleme                                           | 23         |
| Birden çok şerit yazdırma                                 | 23         |
| Etiketleme Makinesi Belleğinin Kullanılması               | 23         |
| Şeridi Kaydetme                                           |            |
|                                                           |            |
| Kaydedilen Metni Yerleştirme                              | 25         |
| Etiketleme Makinenizin Bakımı                             |            |
| Sorun Giderme                                             | 27         |
| Yeniden Şarj Edilebilir Pil Güvenlik Uyarıları            |            |
| Cevre Bilgileri                                           |            |
| ·····                                                     |            |

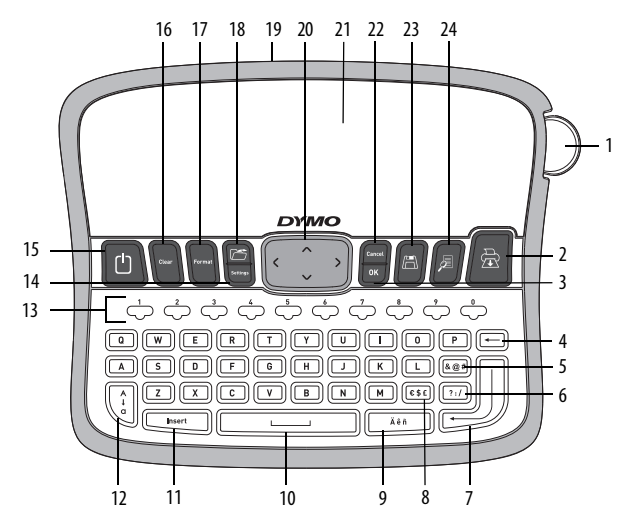

Şekil 1 DYMO® Label Manager 360D Elektronik Etiketleme Makinesi

- 1 Kesici düğme
- 2 Baskı
- 3 Tamam
- 4 Geri silme tuşu
- 5 Semboller Noktalama
- 6 Semboller Genel
- 7 Return geri dönüş tuşu
- 8 Para birimi sembolleri

| 9  | Aksanlı karakter     | 17 | Biçim           |
|----|----------------------|----|-----------------|
| 10 | Spacebar boşluk tuşu | 18 | Aç              |
| 11 | Ekle                 | 19 | AC güç adaptörü |
| 12 | CAPS tuşu            | 20 | Gezinti         |
| 13 | Numerik tuşlar       | 21 | LCD ekran       |
| 14 | Ayarlar              | 22 | İptal tuşu      |
| 15 | Açma / kapama tuşu   | 23 | Kaydet          |
| 16 | Temizle              | 24 | Ön izleme       |

# Yeni Etiketleme Makineniz Hakkında

DYMO<sup>\*</sup> LabelManager 360D elektronik etiketleme makinesi ile yüksek kaliteli, kendinden yapışkanlı çok çeşitli şeritler oluşturabilirsiniz. Şeritlerinizi çok farklı yazı stili, ebat ve stillerde bastırmayı seçebilirsiniz. Etiketleme makinesi 6 mm (1/4"), 9 mm (3/8"), 12 mm (1/2"), veya 19 mm (3/4") genişliklerinde DYMO D1 şeritler kullanır. Bu şeritler çok çeşitli renklerde bulunmaktadır.

Etiketleme makinenizin şeritleri ve aksesuarları konusunda detaylı bilgi almak için **www.dymo.com** adresini ziyaret edebilirsiniz.

## Ürün Kaydı

Etiketleme makinenizi çevrimiçi olarak kaydetmek için **www.dymo.com/register** adresini ziyaret edin.

# Başlarken

İlk şeridinizi basmak için bu bölümdeki talimatları izleyin.

## Pillerin Takılması

Etiketleme makinesi yeniden şarj edilebilir lityum-iyon pille çalışmaktadır. Güç tasarrufu yapmak amacıyla etiketleme makinesi iki dakikalık çalışmama sonucunda otomatik olarak kapanacaktır.

#### Pil Paketinin Takılması

Etiketleme makinesi ile gelen pil paketi kısmi olarak şarj edilmiş şekilde gelir. Etiketleme makinenizi ilk sefer kullanmadan önce pil paketini şarj etmenize gerek yoktur.

#### Pil paketini yerleştirmek için

- Pil yuvası kapağını, Etiketleme makinesinden kaydırarak açın. Bkz. Şekil 2
- 2 Pil paketini pil yuvasına takın.
- 3 Pil yuvası kapağını değiştirin.

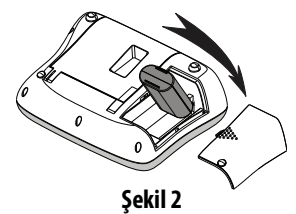

NOT Etiketleme makinesini uzun süre kullanmayacaksanız pil paketini çıkarın.

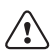

Sayfa 28'de bulunan Li-iyon Güvenlik Önlemlerini okuduğunuzdan emin olun.

#### Pil Paketinin Yeniden Şarj Edilmesi

Pil paketini yeniden şarj etmeniz için, etiketleme makinenizle birlikte bir güç adaptörü bulunmaktadır.

NOT Güç adaptörü sadece pil paketini yeniden şarj etmek için kullanılır; güç adaptörü Etiketleme makinesine güç vermek için kullanılamaz.

Yalnızca bu kullanıcı kılavuzunda listelenen güç adaptörlerini kullanın: Dee Van Enterprise Co., Ltd.'nin adaptör modeli DSA-18PFM-09 Fc 090200 (not: "c", EU, UP, UK, US, UJ, JP, CH, IN, AU, KA, KR, AN, AR, BZ, SA, AF veya CA olabilir).

#### Pil paketini yeniden şarj etmek için

- 1 Adaptörün ucunu etiketleme makinesinin üst kısmındaki adaptör konektörüne takın.
- 2 Adaptörün diğer ucunu bir elektrik prizine takın.

## Şeridin takılması

Etiketleme makineniz bir adet şerit ile birlikte gelmektedir. Ek şerit satın alma konusunda ayrıntılı bilgi için **www.dymo.com** adresini ziyaret edin.

Dikkat : Kesici bıçak oldukça keskindir. Etiket kutusunu değiştirirken, parmaklarınızı ve vücudunuzun diğer kısımlarını kesici bıçaktan uzak tutun, kesici düğmesine basmayın.

#### Şeridi yerleştirmek için

- 1 Şerit yuvasını açmak için şerit kapağını kaldırın. Bkz. Şekil 3
- 2 Etiketleme makinesini ilk kez kullanmadan önce, Şerit çıkış yuvasından koruyucu karton ekini çıkartın. Bkz. Şekil 4.
- 3 Kaseti Şerit yukarı bakacak şekilde Şerit tırnakları arasına takın.
- 4 Kasetten klik sesi gelene kadar yavaşça bastırınız. Bkz. Şekil 5.
- 5 Etiket şerit kapağını kapatınız.

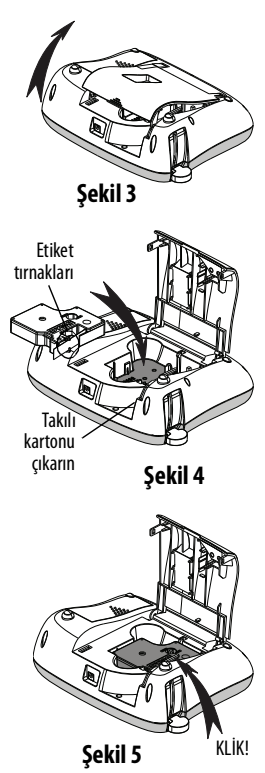

# Etiketleme Makinesini ilk kez Kullanma

Gücü ilk kez açtığınızda, dili , ölçüm birimlerini, ve şerit genişliğini seçmeniz istenir. Bu seçimler siz onları değiştirene kadar ayarlı olarak kalır.

tuşunu kullanarak bu seçimleri değiştirebilirsiniz.

#### Etiketleme makinesini ayarlamak için

- 1 Gücü açmak için 🕛 tuşuna basın.
- 2 Dili seçin ve 🖾 tuşuna basın.
- 3 İnç ya da milimetre seçin ve 🖾 tuşuna basın.

Artık ilk şeridinizi basmaya hazırsınız.

#### Şerit basmak için

- 1 Basit bir şerit oluşturmak için metin girin.
- 2 🖾 tuşuna basın.
- 3 Kopya sayısını seçin.
- 4 Yazdırmak için <u>→</u> veya → tuşuna basın.
- 5 Şeridi kesmek için kesici düğmesine basın.

**Tebrikler!** İlk Şeridinizi bastınız. Şerit oluşturma konusunda mevcut seçenekleri öğrenmek için okumaya devam edin.

## Etiketleme Makinesini Daha Yakından Tanıyın

Etiketleme makinenizdeki fonksiyon ve özellik tuşlarının yerlerini tanımaya başlayın. Bkz. Resim 1. Aşağıdaki bölümler her bir özelliği ayrıntılı olarak açıklamaktadır.

## Güç

düğmesi gücü açar ve kapatır. 2 dakika boyunca hiçbir tuşa basmazsanız makine kendini otomatik olarak kapatacaktır. Makine otomatik olarak kapandığında, yazdığınız son şerit hafızada kalarak, makineyi açtığınızda ekrana gelecektir. Ayrıca daha önce seçtiğiniz ayarlar da hafızadadır.

Makine manuel olarak kapatıldığında, şerit metni ve stil ayarları hafızada kalmaz, makine yeniden açıldığında ise boş bir şerit gösterilir.

Mevcut şerit halihazırda kaydedilmediyse, gücü kapattığınızda şeridi kaydetmeniz sorulur.

## LCD Ekran

Gösterge bir kerede iki satırlık yazı gösterebilir. Her satırda gösterilen karakter sayısı orantılı boşluk nedeniyle değişebilir.

DYMO'nun kendine özgü grafik göstergesi ile, eklediğiniz biçimlendirmelerin çoğu anında görüntülenir.

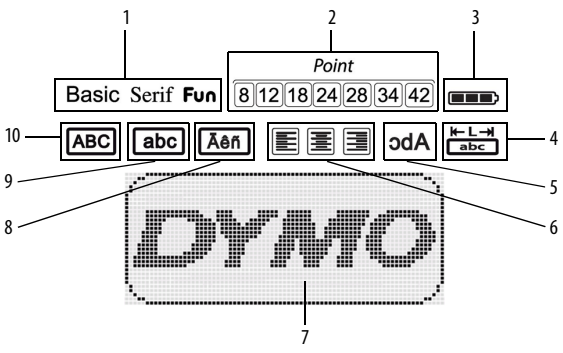

Bir özelliğin seçildiğini size bildirmek için, LCD ekranın üzerindeki özellik göstergeleri siyahtır.

- 1 Yazı tipi
- 2 Yazı tipi boyutu
- 3 Pil
- 4 Sabit şerit uzunluğu
- 5 Metni yansıt

- 6 Metin hizası
- 7 Düzenleme alanı
- 8 Aksanlı karakter
- 9 Küçük harf
- 10 Büyük harf

## **Biçim**

tuşu yazı tipini, yazı tipi boyutunu, stili, kenarlıkları ve alt çizgiyi, şerit uzunluğunu, hizayı ve yansıtma alt menülerini gösterir. Bu biçimlendirme özellikleri bu Kullanım Kılavuzunun ilerleyen bölümlerinde anlatılmaktadır.

## Fkle

tuşu sembolleri, hazır deseni veya kaydedilmiş metni şeridiniz Insert üzerine yerleştirmenize izin verir. Bu özellikler bu Kullanım Kılavuzunun ilerleyen bölümlerinde anlatılmaktadır.

#### Ayarlar

| settings tuşu dili, ölçüm birimlerini, | şerit genişliğini ve bilgi alt- |
|----------------------------------------|---------------------------------|
| menülerini gösterir.                   |                                 |

## **CAPS Modu**

tusu ile büyük harf ve küçük harf seçimi yapabilirsiniz. CAPS modu açıldığında, ekranda CAPS modu göstergesi görünür ve bastığınız tüm harfler büyük harf olarak çıkar. Varsayılan ayar CAPS modu kapalı ayarıdır. Çaps modu kapalı olduğunda, tüm harfler küçük harf olarak çıkar.

## Geri silme Tuşu

「 🗕 ) tuşu imlecin solundaki karakteri siler.

## Temizle

| f class | 1 |
|---------|---|
| 11      |   |

🛚 tuşu size tüm şerit metnini, yalnızca metin biçimini veya her ikisini de temizleme seçimi sunar.

## Gezinti Tuşları

Sağ ve sol gezinti tuşlarına basarak şeridinizi inceleyebilir gerekli değişiklikleri yapabilirsiniz. Aynı zamanda menü seçimleri arasında yukarı ve aşağı ok tuşları sayesinde gezinebilir, bir seçim yapmak için tuşuna basabilirsiniz.

## İptal Tuşu

(<u>correct</u>) tuşuna basarak girmiş olduğunuz menüden çıkabilir veya bir hareketi iptal edebilirsiniz.

# Şeridinizin Biçimlendirilmesi

Şeritlerinizin görünümünü geliştirmek için birçok format seçeneğinden birini seçebilirsiniz.

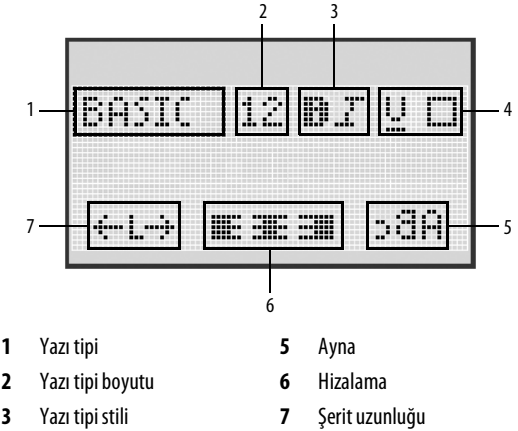

4 Çerçeveler/Altı çizili

#### Biçimlendirmeyi ayarlamak için

- 1 (Format) tuşuna basın.
- 2 Değiştirilecek biçimlendirme özelliğini seçmek için Navigasyon tuşlarını kullanın ve 🖾 tuşuna basın.
- **3** Şeridinize uygulanacak olan seçeneği seçin ve 🖾 tuşuna basın.

## Yazı tipi

Şeritiniz için üç adet farklı yazı tipi bulunmaktadır:

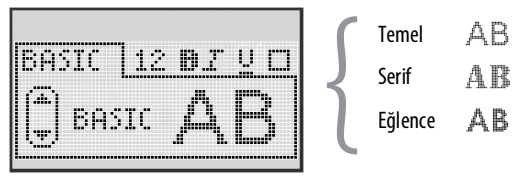

• Yazı tipini seçmek için yukarı ve aşağı gezinti tuşlarını kullanın.

## Yazı tipi Boyutu

Şeritleriniz için yedi adet yazı tipi boyutu bulunmaktadır:

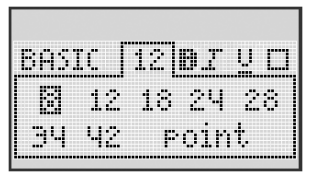

Yazı tipi boyutları, seçmiş olduğunuz şerit genişliğine bağlıdır. Yazı tipi boyutu, bir şerit üzerindeki tüm karakterlere uygulanır.

| Şerit genişliği | Hazırda bulunan Yazı tipi Boyutu |
|-----------------|----------------------------------|
| 6 mm (1/4″)     | 8 nokta                          |
| 9 mm (3/8″)     | 8, 12, 18 nokta                  |
| 12 mm (1/2″)    | 8, 12, 18, 24, 28 nokta          |
| 19 mm (3/4")    | 8, 12, 18, 24, 28, 34, 42 nokta  |

 Yazı tipi boyutunu seçmek için yukarı ve aşağı veya sol ve sağ gezinti tuşlarını kullanın.

## Yazı tipi Stilleri

Altı farklı yazı tipi stilinden birini seçebilirsiniz:

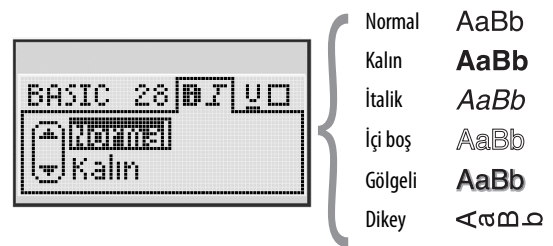

• Yazı tipi stilini seçmek için yukarı ve aşağı gezinti tuşlarını kullanın.

#### Kenarlık ve Altçizgi Stilleri Ekleme

Bir kenarlık veya altçizgi stili seçerek metninizi vurgulayabilirsiniz.

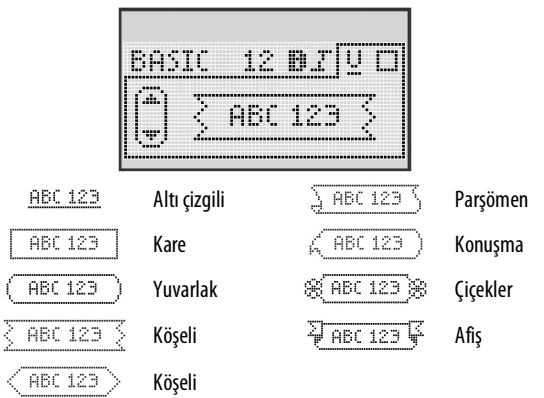

 Kenarlığı veya alt çizgili stili seçmek için yukarı ve aşağı gezinti tuşlarını kullanın.

Şeridin altı çizgili yapılabilir, kenarlık içine alınabilir, fakat ikisi birlikte yapılamaz.

İki satırlı şeritlerde kenarlıklar kullanırken, her iki satır da bir kenarlık ile kapatılır.

İki satırlı şeritlerde alt çizgi kullanırken, her iki satırın da altı çizilir.

## Ayna Metni kullanma

Ayna biçimi, metni aynada görürmüşsünüz gibi sağdan sola doğru okunur şekilde yazdırmanızı sağlar.

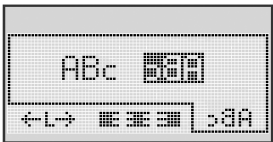

Ayna biçimini seçmek için sol ve sağ gezinti tuşlarını kullanın.

## Metni Hizalama

Metni şerit üzerinde sol veya sağa dayalı olarak yazdırmak için metni hizalayabilirsiniz. Varsayılan hizalama ortadadır.

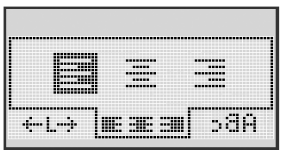

Metin hizalamasını seçmek için sol ve sağ gezinti tuşlarını kullanın.

## Sabit Uzunluğa sahip şerit Oluşturma

Genellikle şeridin uzunluğu metnin uzunluğu tarafından belirlenir. Ancak belirli bir uygulama için şeridin uzunluğunu ayarlamayı seçebilirsiniz.

Sabit şerit uzunluğu seçtiğinizde, şerit metninin boyutu şeride sığmak için otomatik olarak ayarlanır. Metin sabit şerit uzunluğuna sığacak şekilde ayarlanamazsa, bu metin için olası en ufak şerit uzunluğunu gösteren mesaj gösterilir. 400 mm (15") uzunluğa kadar sabit bir şerit uzunluğu seçebilirsiniz.

#### Sabit uzunluğu ayarlamak için

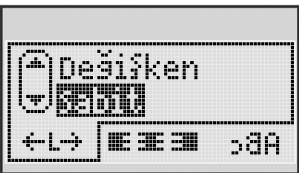

1 Sabit özelliğini seçmek için yukarı ve aşağı gezinti tuşlarını kullanın.

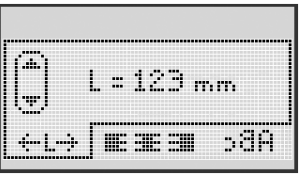

2 Şerit uzunluğunu seçmek için yukarı ve aşağı gezinti tuşlarını kullanın, veya şerit uzunluğunu girmek için numara tuşlarını kullanın.

## İki Satırlı Şeritler Oluşturma

Bir şerit üzerine en fazla iki satır yazdırabilirsiniz. 6 mm (1/4") şeritlerde sadece bir satır metin yazdırılabilir.

#### İki satırlık şerit oluşturmak için

- 1 İlk satırın metnini yazın ve 🔊 tuşuna basın.
- 2 Daha sonra ikinci satırı yazınız.
- 3 Yazdırmak için 🔎 tuşuna basın.

# Hazır Desenlerin, Sembollerin ve Özel Karakterlerin Kullanılması

Şeritlerinize hazır desenler, semboller ve diğer özel karakterler eklemek mümkündür.

#### Hazır Desen Ekleme

Etiketleme makinesi aşağıda gösterilen hazır deseni içerir.

| ↑       | $\mathbf{+}$            | ÷                 | <b>→</b>     |    |    | A | 6       | anan. | ۳  |
|---------|-------------------------|-------------------|--------------|----|----|---|---------|-------|----|
| Û       | Û                       | N                 | ≌            |    |    | đ |         |       | ÷  |
| 4       | L,                      | $\leftrightarrow$ | $\checkmark$ | Х  | Æ  | à | A       | A     |    |
| Ŧ       | 6                       | Ð                 | Ţ            | Ś  | æ  |   | Ð       | Ċ     |    |
| ©       | ®                       | тм                | CE           |    | 1  | Þ | ŝ       | Y     | 11 |
| T       | 1                       | $\times$          |              |    | ¢. | * | Ű       | ♪     | ۲  |
| $\odot$ | $\overline{\mathbf{S}}$ |                   | ŧ            | ŧ  | Ť  | Ŷ | <b></b> | •     |    |
| ×       | Ť                       | 0                 | õ            | £0 | ¥  | 8 | ٢       |       | Ο  |
| +       | 0                       | <b>T</b>          | Ś            | Xa | Δ  |   | 8       | 8     | I  |
| $\sim$  |                         |                   | ĵ            |    | *  | ٠ | *       | ۷     | ٠  |

#### Hazır desen eklemek için

- 1 uşuna basın, **Hazır Desen** seçin ve K tuşuna basın.
- 2 İstenilen hazır deseni seçmek için yukarı ve aşağı veya sol ve sağ gezinti tuşlarını kullanın.
- 3 Hazır deseni bulduğunuzda, hazır deseni şeridinize eklemek için tuşuna basın.

## Sembol Ekleme

Etiketleme makinesi aşağıda gösterilen uzatılmış sembolleri desteklemektedir.

| ?   | !   | _   | -   | :            |   | 5 | 6 | 7 | 8 | 9 |
|-----|-----|-----|-----|--------------|---|---|---|---|---|---|
|     |     | ,   |     | ;            |   | 0 | 1 | 2 | 3 | 4 |
| ,   | I.  | Ś   | /   | ١            | 1 | 5 | 6 | 7 | 8 | 9 |
| &   | @   | #   | %   | ‰            |   | α | β | Y | δ | з |
| I   | (   | )   | {   | }            |   | ζ | η | θ | I | к |
| [   | ]   | 0   | •   | *            |   | λ | μ | v | ξ | 0 |
| +   | -   | х   | ÷   | $\checkmark$ |   | π | ρ | σ | т | U |
| ^   | ~   | и   | =   | ¥            |   | φ | х | Ψ | ω |   |
| ±   | <   | >   | ≤   | ≥            |   | A | В | Г | Δ | E |
| €   | £   | \$  | ¢   | ¥            |   | Z | н | Θ | I | к |
| 1⁄3 | 2/3 | 1⁄8 | 5⁄8 | 7/8          |   | Λ | М | N | Ξ | 0 |
| 1⁄4 | 1/2 | 3/4 | 3⁄8 | §            |   | П | Р | Σ | Т | Y |
| 0   | 1   | 2   | 3   | 4            |   | Φ | х | Ψ | Ω |   |

#### Sembol eklemek için

- 1 Lisert tuşuna basın, **Sembolleri** seçin ve sonra Kuşuna basın.
- 2 İstenilen sembolü seçmek için yukarı ve aşağı veya sol ve sağ gezinti tuşlarını kullanın.
- 3 Sembolü bulduğunuzda, sembolü şeride eklemek için tuşuna basın.

#### Sembol Tuşlarını Kullanma

Genel, noktalama ve para sembolü kısa yol tuşlarını kullanarak hızla semboller ekleyebilirsiniz.

#### Hızlıca sembol eklemek için

- 1 Aşağıdakilerden birisine basın:
  - Genel bir sembol eklemek için
     (
     ::/
  - Noktalama işareti eklemek için 🔍
  - Para sembolü eklemek için (€\$£).
- 2 İstediğiniz sembolü seçin ve 🛄 tuşuna basın.

## Uluslararası Karakterler Ekleme

Etiketleme makinesi uzatılmış Latin karakter takımını destekler.

Aksan tuşuna bastıktan sonra, bir harfe basmak, o harfin tüm farklı türlerini içeren bir menüyü çıkartır.

Örneğin, dil olarak Fransızca seçiliyken Aksan tuşuna ve daha sonra **a** tuşuna basarsanız, **a à â æ** ve tüm benzer varyasyonlarını göreceksiniz. Karakter varyasyonları ve bunların görüldüğü sıra seçtiğiniz dile bağlıdır.

#### Aksanlı karakterler eklemek için

1 🚺 👘 tuşuna basın.

Aksanlı karakter göstergesi ekranda gösterilir.

2 Alfa karaktere basın.

Aksan varyasyonları gösterilir.

3 İstediğiniz karakteri seçmek için sol ve sağ gezinti tuşlarını kullanın ve

# Baskı Seçenekleri

Şeritlerinizi önizleyebilir ve çoklu şeritler bastırabilirsiniz.

# Şerit Ön-izleme

Şeridi basmadan önce metni veya biçimlendirmeyi önizleyebilirsiniz.

## Şeridinizi önizlemek için

🕨 🔊 tuşuna basın.

Şerit uzunluğu gösterilir. Sonra, Gerekirse, şerit metni ekran boyunca kayar.

## Birden çok şerit yazdırma

Her bastırdığınızda, kaç kopya yazdıracağınız sorulur. Bir kerede on kopyaya kadar yazdırabilirsiniz.

#### Birden çok şerit yazdırmak için

- 1 🖾 tuşuna basın.
- 2 Yazdırılacak kopya sayısını seçin veya girin, 🖾 tuşuna basın.

Yazdırma işlemi sona erdiğinde kopya sayısı standart ayar olan 1 adede geri dönecektir.

# Etiketleme Makinesi Belleğinin Kullanılması

Etiketleme makinesinde dokuz adet sık kullanılan şeride kadar metni kaydetmenizi sağlayan güçlü bir hafıza özelliği vardır. Kaydedilen şeritleri geri çağırabilir ve şerit içine kaydedilmiş metni yerleştirebilirsiniz.

## Şeridi Kaydetme

Dokuz adede kadar sık kullanılan şeridi kaydedebilirsiniz. Bir şeridi kaydettiğinizde, metin ve tüm biçimlendirmeler kaydedilir.

#### Mevcut şeridi kaydetmek için

- 1 🏼 🖉 tuşuna basın. İlk olarak hazır olan hafıza yeri görüntülenir.
- Yerler arasında hareket etmek için gezinti tuşlarını kullanın.
   Bellek kayıt yerlerinden birinde yeni şerit saklayabilirsiniz.
- 3 Bellek kayıt yeri seçin ve 🖾 tuşuna basın.

Şeridiniz kaydedilir ve şerite geri dönersiniz.

## Kaydedilen şeritleri Açma

Hafızaya kaydedilmiş şeritleri daha sonra kullanmak üzere kolaylıkla açabilirsiniz.

#### Kaydedilen şeritleri açmak için

- 1 (C) tuşuna basın. İlk hafıza yeri görüntülenir.
- 2 Açılacak şeridi seçmek ve açmak için gezinti tuşlarını kullanın ve tuşuna basın.

Hafıza bölgesini temizlemek için, önce bir hafıza bölgesi seçin ve

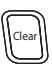

tuşuna basın.

## Kaydedilen Metni Yerleştirme

Kaydedilen şeridin metnini mevcut şeride ekleyebilirsiniz. Sadece kaydedilen metin yerleştirilir, biçimlendirme yerleştirilmez.

#### Kaydedilen metni yerleştirmek için

- 1 İmleci etikette, metni yerleştirmek istediğiniz yere konumlandırın.
- 2 Usuna basın, Kaydedilen Metin öğesini seçin ve uşuna basın.

İlk hafıza yeri görüntülenir.

- 3 Eklemek istediğiniz metni seçmek için gezinti tuşlarını kullanın.
- 4 🖾 tuşuna basın.

Metin mevcut şeride eklenir.

# Etiketleme Makinenizin Bakımı

Makinenize yapacağınız kısa ve basit bakımlar makineyi uzun süre arızasız kullanmanızı sağlar. Makinenizin sorunsuz çalışması için onu sık sık temizleyin. Her şerit kaseti değişiminde kesici bıçak temizleme işlemini tekrarlayın.

**Dikkat :** Kesici bıçak oldukça keskindir. Bıçağı temizlerken kesici bıçak ile doğrudan temastan kaçının.

#### Kesici bıçağı temizlemek için

- 1 Şerit kasetini çıkarın.
- Kesici bıçağı açıkta bırakmak için kesiciye basın ve basılı tutun. Bkz. Şekil 6
- 3 Bıçağın her iki tarafını da temizlemek için pamuk yumağı ve alkol kullanın.

#### Baskı kafasını temizlemek için

- 1 Şerit kasetini çıkarın.
- 2 Temizleme aracını şerit yuvası kapağından çıkarın. Bir temizleme aracınız yoksa, DYMO Müşteri Hizmetleri'ni arayın (http://support.dymo.com).
- 3 Baskı kafasında aracın pedli tarafını yavaşça silin. Bkz. Şekil 6

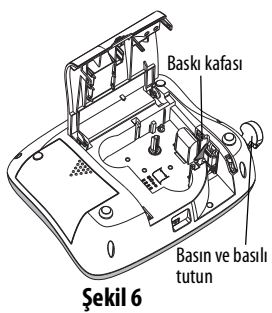

#### Sorun Giderme

Etiketleme makinenizde bir sorun ile karşılaşırsanız aşağıdaki çözüm önerilerine göz atın.

| Sorun/Hata Mesajı                                                             | Çözüm                                                                                                    |
|-------------------------------------------------------------------------------|----------------------------------------------------------------------------------------------------|
| Ekranda görüntü yok                                                           | <ul> <li>Etiketleme makinesinin açık olduğundan<br/>emin olun.</li> <li>Pil paketini yeniden şarj etmek için güç<br/>adaptörünü takın. Bkz. Pil Paketinin<br/>Yeniden Şarj Edilmesi</li> </ul>                                                                             |
| Kötü Baskı Kalitesi                                                           | <ul> <li>Pil paketini yeniden şarj etmek için güç<br/>adaptörünü takın. Bkz. Pil Paketinin<br/>Yeniden Şarj Edilmesi</li> <li>Baskı kafasını temizleyin.</li> <li>Şerit kasetinin doğru olarak takıldığından<br/>emin olun.</li> <li>Şerit kasetini değiştirin.</li> </ul> |
| Düşük Kesici Performansı                                                      | Kesme bıçağını temizleyin. Bkz. <b>Etiketleme</b><br><b>Makinenizin Bakımı</b> .                                                                                                    |
| Yazdırılıyor                                                                  | Harekete gerek yok<br>Bu mesaj baskı işlemi bittiğinde yok olacaktır.                                                                                                    |
| <b>Çok fazla karakter</b><br>Arabellekteki maksimum karakter<br>sayısı aşıldı | Arabellekteki tüm metni veya bir kısmını silin                                                                                                    |
| <b>Çok fazla satır</b><br>Maksimum satır sayısı aşıldı                        | <ul> <li>Şerit genişliğine sığdırmak için bir satır silin.</li> <li>Daha geniş bir şerit kaseti takın.</li> </ul>                                                                                                    |
| <b>Pili Şarj Edin!</b><br>Pil bitmek üzere.                                   | Pil paketini şarj etmek için güç adaptörünü takın.<br>Bkz. <b>Pil Paketinin Yeniden Şarj Edilmesi</b>                                                                                                    |

| Sorun/Hata Mesajı                                                         | Çözüm                                                                                                    |
|---------------------------------------------------------------------------|----------------------------------------------------------------------------------------------------|
| <b>Pil Hatası!</b><br>Pil paketi düzgün olarak takılmamış<br>veya hatalı. | <ul> <li>Pil paketinin doğru takıldığından emin olun.</li> <li>Bkz. <b>Pil Paketinin Takılması</b></li> <li>Pil paketini değiştirin.</li> </ul> |
| Bekleyin - Pil Şarj oluyor                                                | Etiketleme makinesini fişten çekmeden önce pil<br>paketinin yeniden şarj olmasını bekleyin.                                                     |
| <b>Şerit Sıkışması</b><br>Motor, şerit sıkışması yüzünden<br>durdu.       | <ul> <li>Sıkışan şeriti çıkarın; şerit kasetini değiştirin.</li> <li>Kesme bıçağını temizleyin.</li> </ul>                                      |
|                                                                           |                                                                                                    |

Yardıma ihtiyacınız varsa, **www.dymo.com** adresindeki DYMO web sitesini ziyaret edin.

# Yeniden Şarj Edilebilir Pil Güvenlik Uyarıları

#### Pil tipi: Li-Ion 7,2V 1400 mAh 10,08 Wh

Şarj edilebilir lityum-iyon pilin yanlış kullanılması sızıntıya, ısınmaya, dumana, patlamaya veya yangına neden olabilir. Bunlar da, performans bozulmasına veya arızalara neden olabilir. Bunlar ayrıca pile takılmış koruma cihazını da bozabilir. Sonuçta kullanıcılar yaralanabilir veya ekipman hasar görebilir. Aşağıdaki talimatları eksiksiz olarak izleyin.

#### \land Tehlike

- Pili sadece LabelManager 360D etiketleme makinesinde kullanın.
- Pil, sadece etiketleme makinesine takılı olduğunda ve birlikte verilen şarj adaptörü (12VDC/0,5A) kullanıldığında şarj edilebilir.
- Bir elektrik prizine veya araba çakmağı şarj noktasına doğrudan bağlamayın.

 Pili ateşe yakın bir yerde veya sıcaklığın 60°C'nin üzerinde olabileceği arabalarda saklamayın.

## \land Uyarı

• Şarj işlemi üç saat içerisinde tamamlanmıyorsa pili şarj etmeyi durdurun.

## \land Dikkat

- Etiketleme makinesini veya pili, statik elektrik üreten bir yerde kullanmayın.
- Etiketleme makinesini sadece oda sıcaklığında kullanın.
- Pil yalnızca +10°C—35°C sıcaklık aralığında şarj edilebilir.
- Sadece DYMO markalı bir pil kullanın.

# Çevre Bilgileri

Satın aldığınız ekipman, üretiminde doğal kaynakların çıkarılması ve kullanımını gerektirmektedir. Sağlık ve çevre için tehlikeli maddeler içerebilir.

Bu maddelerin çevreye dağılımının önlenmesi ve doğal kaynaklar üzerindeki baskının hafifletilmesi için geri dönüşüm sistemlerini kullanmanızı teşvik ediyoruz. Bu sistemler, ömrü sona eren malzemelerin çoğunu çevresel yönden yeniden kullanacak ya da bunların geri dönüşümünü sağlayacaktır.

Cihazınızda bulunan çapraz kutu sembolü bu sistemleri kullanmanız gerektiğini gösterir.

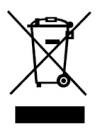

Bu ürünün toplanması, yeniden kullanımı ve geri dönüşümü ile ilgili daha fazla bilgiye ihtiyacınız olursa lütfen yerel ya da bölgesel atık yönetimine müracaat edin.

Ürünlerimizin çevresel performansı ile ilgili daha fazla bilgi için DYMO ile de irtibata geçebilirsiniz.